# CADASTRO NO SISTEMA BETHA

Entrar com gov.br

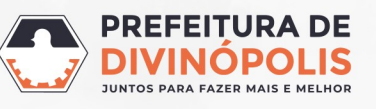

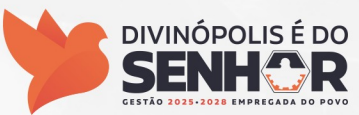

**1 ° PASSO**: Deverá ser feito o cadastro no sistema BETHA – Prefeitura Municipal de Divinópolis para que os Termos de Compromisso de Estágio sejam assinados digitalmente. Para isso, basta acessar o link abaixo:

| <u>divinopoli</u> | s.mg.betha.cloud – Clicar em: Acessar                                    |
|-------------------|--------------------------------------------------------------------------|
|                   | SO BETHA.CLOUD                                                           |
|                   | Mais flexibilidade e agriidade para acessar os sistemas do seu município |
|                   | Acessar                                                                  |
|                   |                                                                          |
|                   |                                                                          |

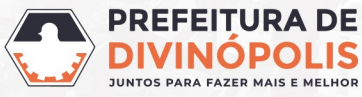

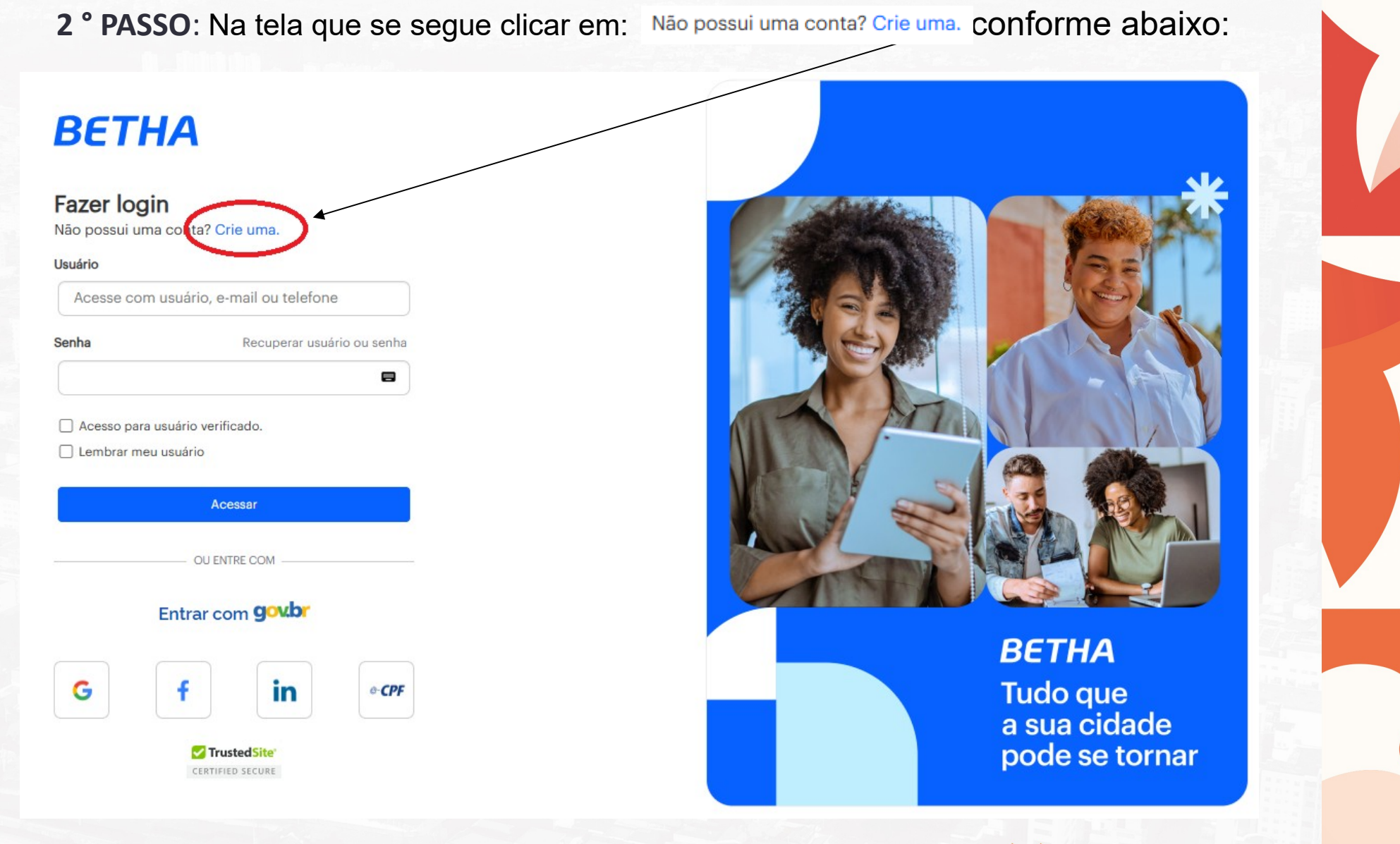

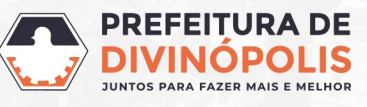

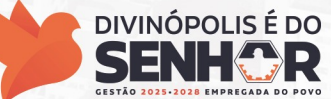

3 ° PASSO: Ao clicar na opção mencionada anteriormente ( Não possui uma conta? Crie uma. ), uma nova tela é aberta para que sejam inseridas as informações, conforme abaixo: Após a inserção das informações pressione o botão Criar conta Todos os campos são obrigatórios. Central Do Usuário Cadastro de usuário Usuário de conexão: \* 🕴 Nome: \* E-mail: \* Senha: \* 🕴 Sua senha deve conter 8 ou mais caracteres para que haja o mínimo de segurança. Confirmação da senha: \* Criar conta Voltar ∘<sup>O</sup> BETHA **DIVINÓPOLIS É DO PREFEITURA DE** SECRETARIA MUNICIPAL DE PLANEJAMENTO, GESTÃO, CIÊNCIA DIV DE E TECNOLOGIA JUNTOS PARA FAZER MAIS E CESTÃO 2025-2028 EMPREGADA

 No campo "Usuário de conexão", é necessário que você crie o seu nome de usuário. Pode ser criado o nome de sua preferência. Este nome será solicitado sempre que você for acessar o sistema Betha, portanto, orientamos que guarde esta informação.

- No campo "Nome" é necessário que você informe seu nome completo.
- No campo "E-mail" você deverá informar um endereço de e-mail válido.

 No campo "Senha", é necessário que você crie uma senha. Por questões de segurança esta senha deve conter 8 ou mais caracteres, evite números ou letras sequenciais tais como: 12345678, abcdefgh. Da mesma forma que o usuário de conexão, esta senha será solicitada sempre que você for acessar o sistema Betha, portanto, orientamos que guarde esta informação.

• Logo abaixo, no campo "**Confirmação da senha**" é necessário que você repita a mesma senha que você colocou no campo "**Senha**".

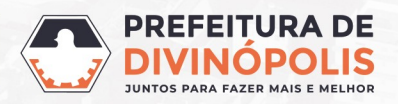

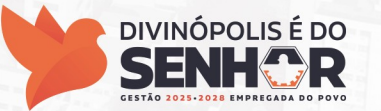

4 ° PASSO: Após clicar em:

#### Central Do Usuário

### Cadastro de Usuários

Seu cadastro será excluído após sete dias, caso não seja validado.

/ocê será redirecionado para a tela abaixo:

#### Aguardamos a validação do seu e-mail

Enviamos uma mensagem para o seu e-mail contendo um link de validação. Por favor, verifique para poder continuar.

Ainda não recebi a mensagem.

Ok, já validei

Neste momento você deverá acessar o endereço de e-mail utilizado no cadastro, abrir o e-mail enviado pelo Sistema Betha e clicar nos dizeres: Confirmo meu cadastro Caso não encontre o e-mail, verifique na sua caixa de Spam e marque e-mail do Sistema Betha 0 (centraldousuario@bethasistemas.com.br) como remetente confiável. Se não encontrar, solicite o envio do e-mail novamente através da opção: Ainda não recebi a mensagem.

> SECRETARIA MUNICIPAL DE PLANEJAMENTO, GESTÃO, CIÊNCIA E TECNOLOGIA

Criar conta

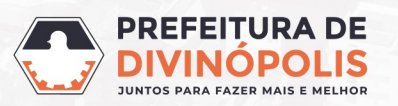

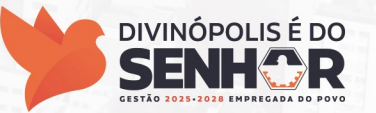

### E-mail de Confirmação do Cadastro de Usuário

## Confirmação do cadastro de usuário 😕 🔤 [7] Central do Usuário <centraldousuario@bethasistemas.com.br> 9:53 AM (3 minutes ago) to Olá, Teste! Seu cadastro de usuário para os sistemas da Betha está guase concluído. Para concluí-lo, clique no link abaixo: Confirmo meu cadastro A confirmação de seu cadastro é realizada via e-mail para garantir que é realmente você quem está realizando essa operação. Obs.: caso o link acima não seja aberto no seu navegador, acesse o endereco abaixo: https://e-gov.betha.com.br/centraldousuario/processrequest?action=NP-vQJqQ5876UncXcMiM00%3D%3D& user=oEjrlAIFdYvODV Dh04P0A%3D%3D&email=My tosfv54qY-IJMeoN5REQahn1H0yb7&url=hXywvEMnnWox-FqKMKUWIkHedcfiAt3x Nota: Este e-mail lhe foi enviado automaticamente e não deve ser respondido. **Betha Sistemas** www.betha.com.br

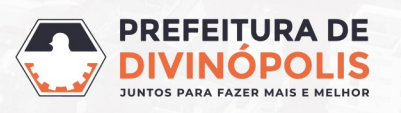

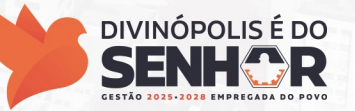

## Após clicar em: <u>Confirmo meu cadastro</u> o sistema irá te redirecionar para a tela abaixo:

#### Central Do Usuário

Validação de e-mail

Seu cadastro foi validado com sucesso!

Você será redirecionado para o sistema em 5s, ou clique aqui para acesso imediato.

° BETHA

**DIVINÓPOLIS É DO** 

SENH

GESTÃO 2025-2028 EMPREGADA

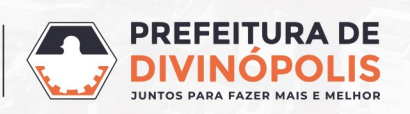

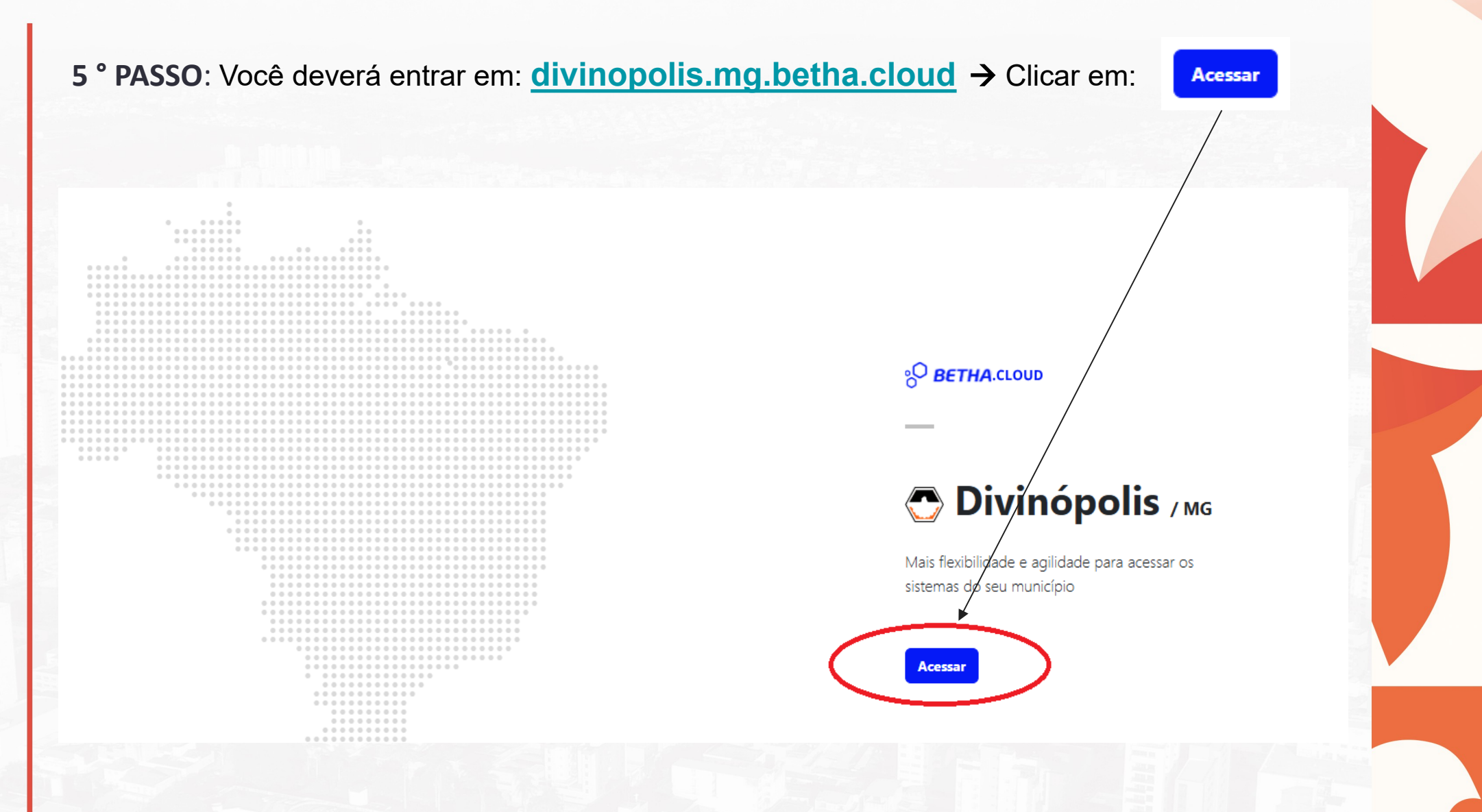

Neste ponto você já deverá ter feito o seu cadastro no sistema Gov.br.

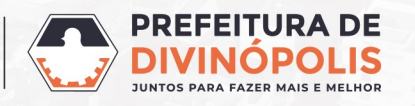

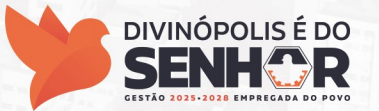

6 ° PASSO: Após efetuado o cadastro no Sistema Betha você deve entrar com o **Gov.br** clicando em Entrar com gov.br é necessário que sua conta **Gov.br** tenha nível **Prata** ou **Ouro**.

## **BETHA**

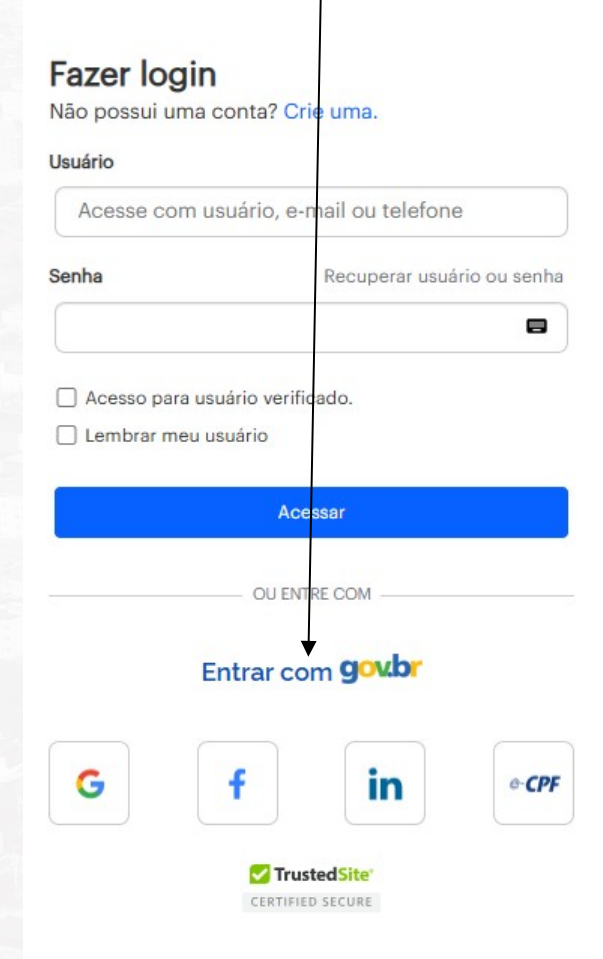

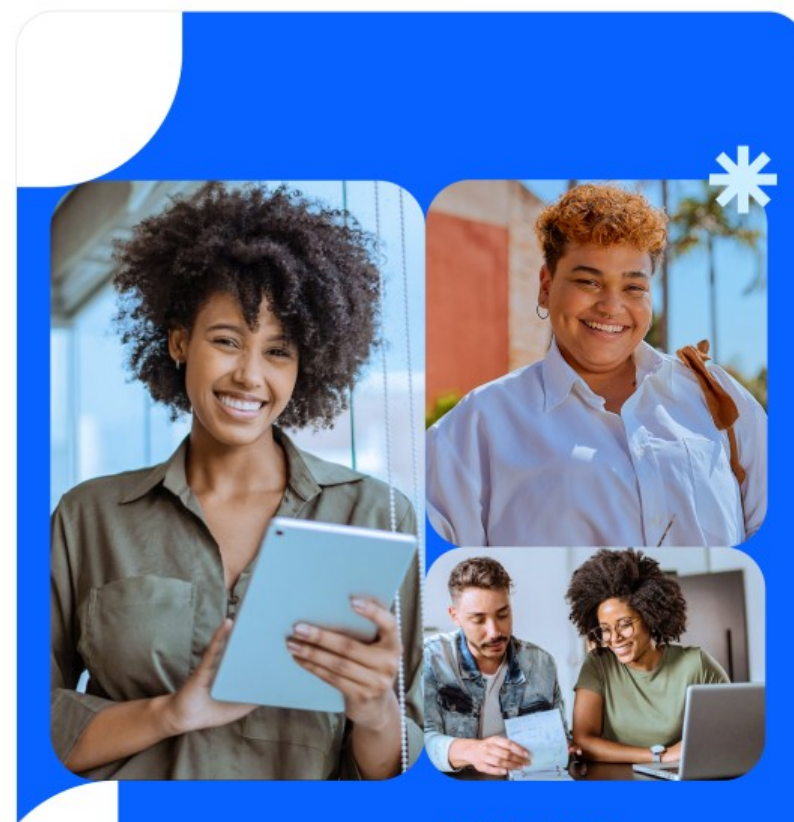

BETHA

Tudo que a sua cidade pode se tornar

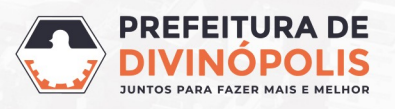

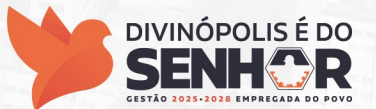

## 7 ° PASSO: Após escolher Entrar com govbr você deverá entrar em sua conta Gov.br gov.br Identifique-se no gov.br com: I Número do CPF Digite seu CPF para **criar** ou **acessar** sua conta gov.br gov.br CPF Digite seu CPF Continuar Uma conta gov.br Outras opções de identificação: garante a identificação de cada cidadão que acessa Login com seu banco SUA CONTA SERÁ PRATA os serviços digitais do governo Login com QR code Seu certificado digital Seu certificado digital em nuvem 8 Está com dúvidas e precisa de ajuda? Termo de Uso e Aviso de Privacidade

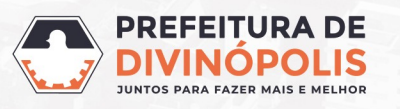

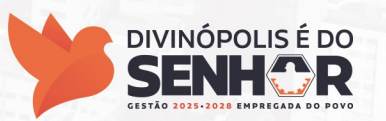

8 ° PASSO: Após criar o usuário, acessar no canto direito o ícone destacado (1) na imagem abaixo.
Logo aparecerá um ícone chave, clicar em: Conta (2). Não precisa preencher o número de série.

| <b>B</b> Suíte Cloud |                                                                                           |                                      |                                                    |
|----------------------|-------------------------------------------------------------------------------------------|--------------------------------------|----------------------------------------------------|
|                      | Liberação de sistema<br>Número de série *<br>Informe o número de série enviado por e-mail | Exemplo do e-mail<br>Número de série | 1<br>FERNANDES<br>@usuario<br>2<br>Conta<br>© Sair |

Conferir / completar os dados cadastrais descritos e clicar em ATUALIZAR CONTA.

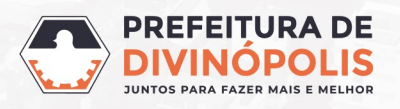

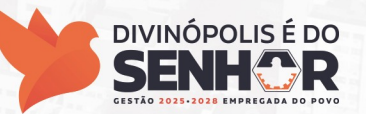

Importante verificar se na linha verde acima parece a mensagem: **Verificação de identidade realizada**, conforme imagem abaixo:

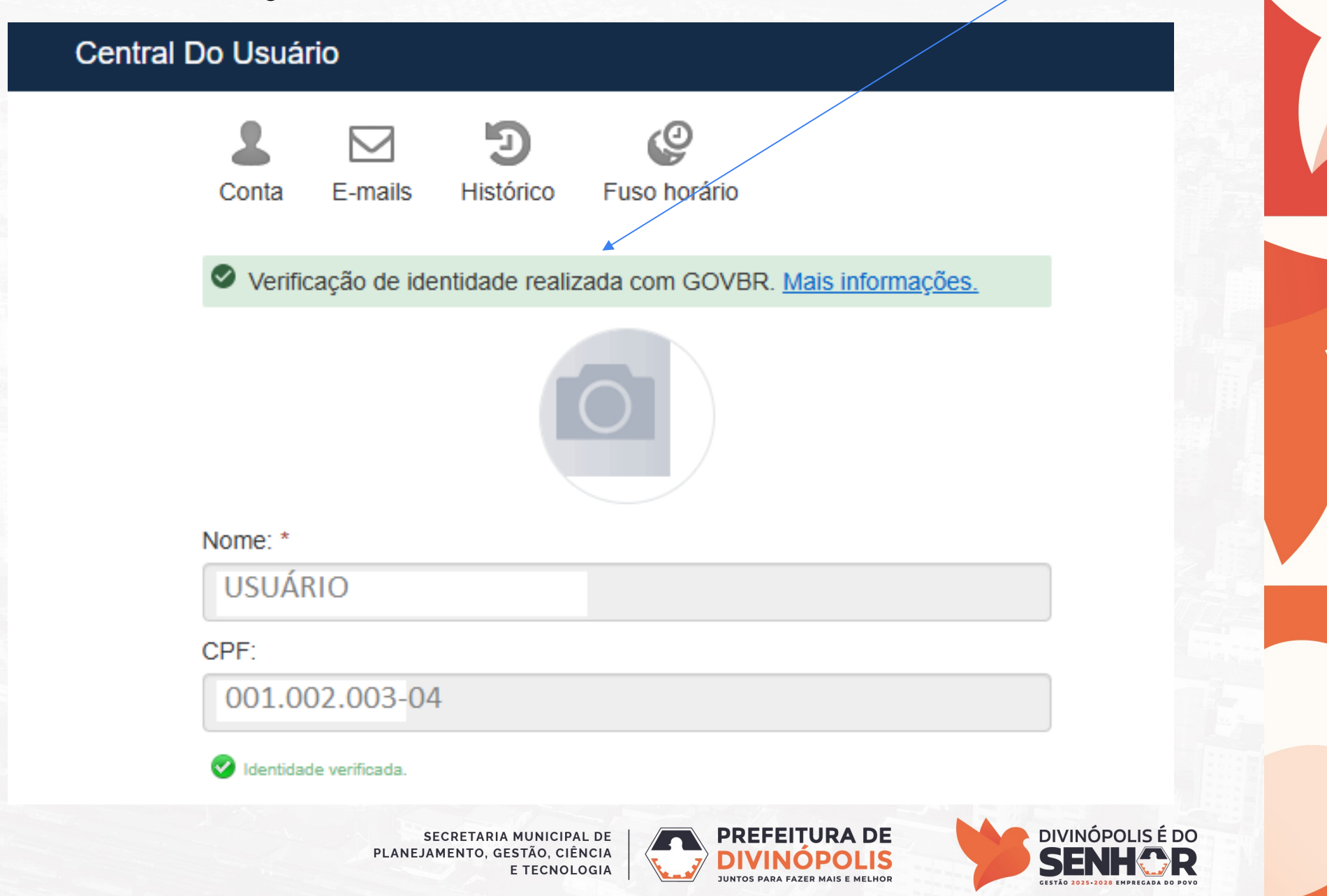

# **OBRIGADO (A)**

#### PREFEITURA MUNICIPAL DE DIVINÓPOLIS

Avenida Paraná, 2.601 - São José (37) 3229 8100

#### **SECRETARIAS**

SECRETARIA MUNICIPAL DE PLANEJAMMENTO, GESTÃO, CIÊNCIA E TECNOLOGIA (37) 3229 8101 DIRETORIA DE RECURSOS HUMANOS (37) 3229 8153 GERÊNCIA DE RECURSOS HUMANOS (37) 3229 8155 SETOR DE ESTÁGIOS, CONCURSOS E CONTRATAÇÃO DE PESSOAL (37) 3229 8154

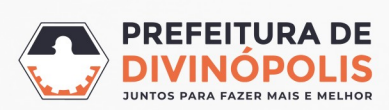

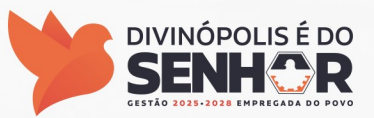